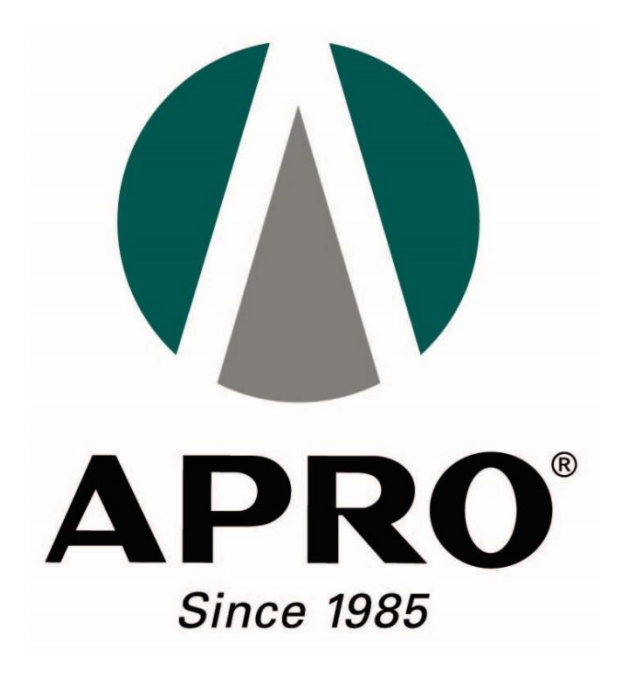

## Step-by-step guide to Apply New SO License

- Step 1: Login GoBusiness via your SingPass Credential using your Singpass mobile app.
- Link: https://dashboard.gobusiness.gov.sg/login

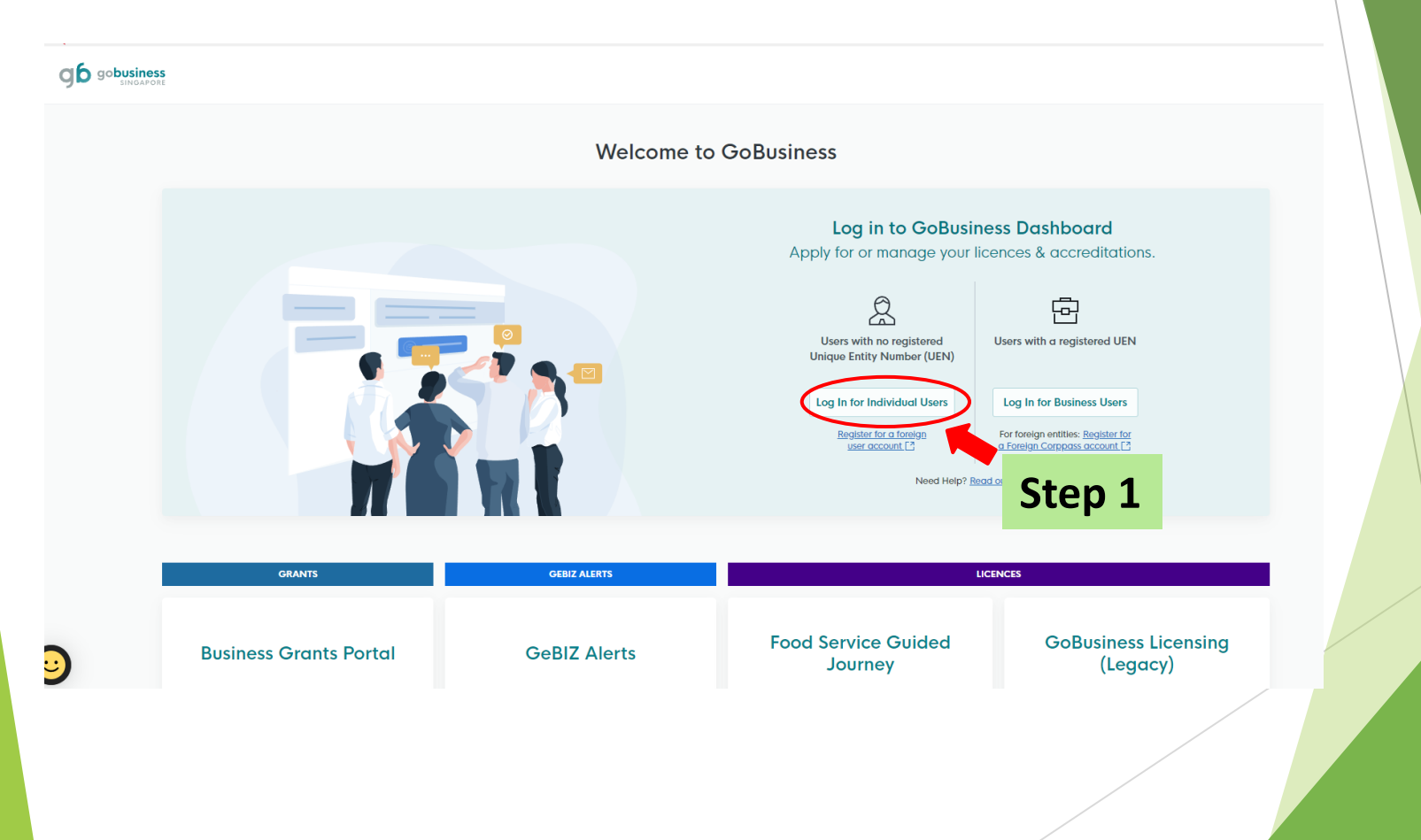

- > Step 2: Select Licenses
- > Step 3: From the drop down list, select Apply Licences

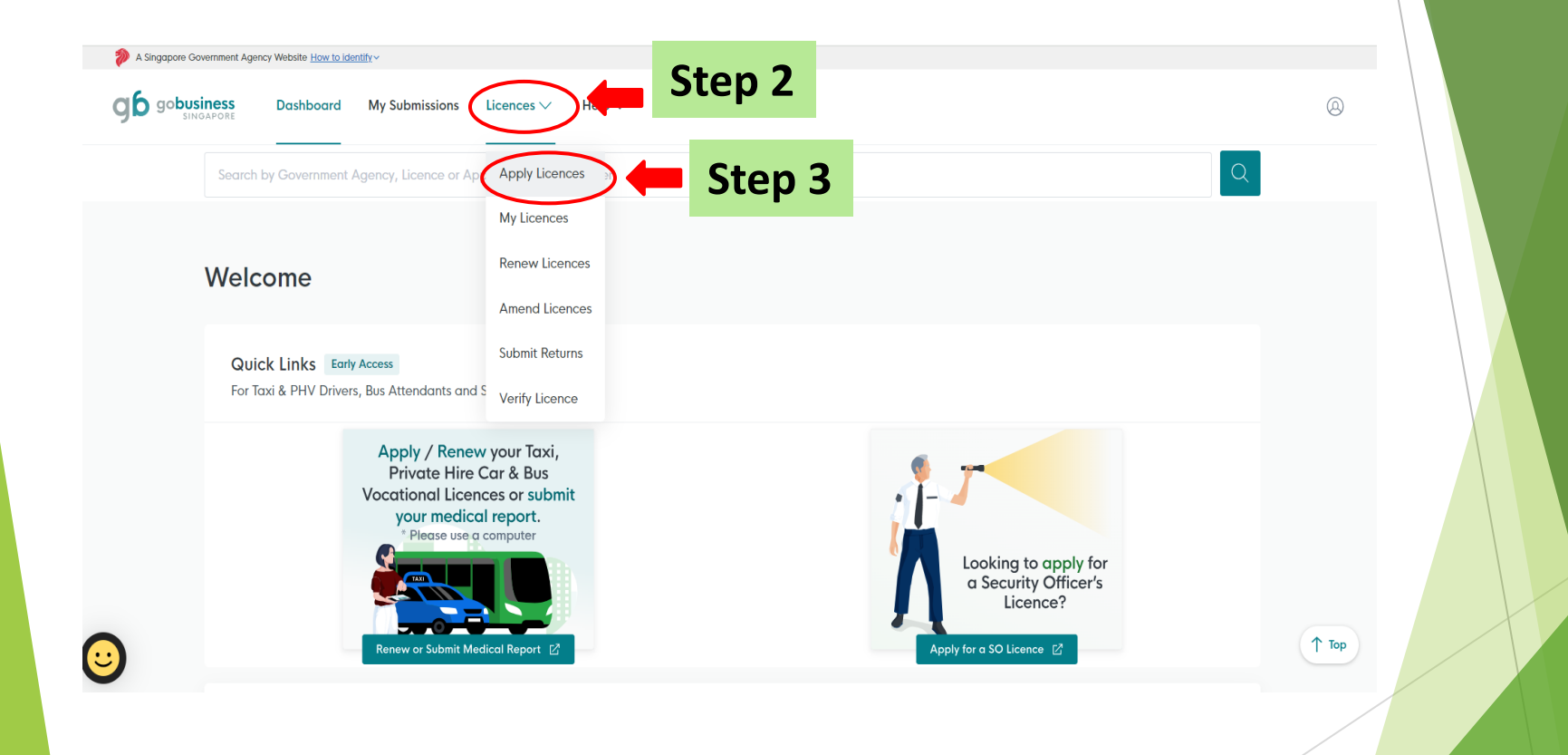

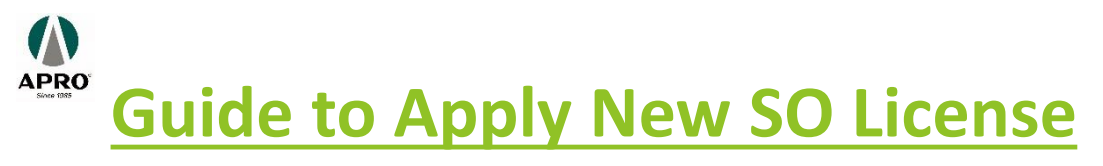

- > Step 4: Type SPF Security Officer
- Step 5: Click search

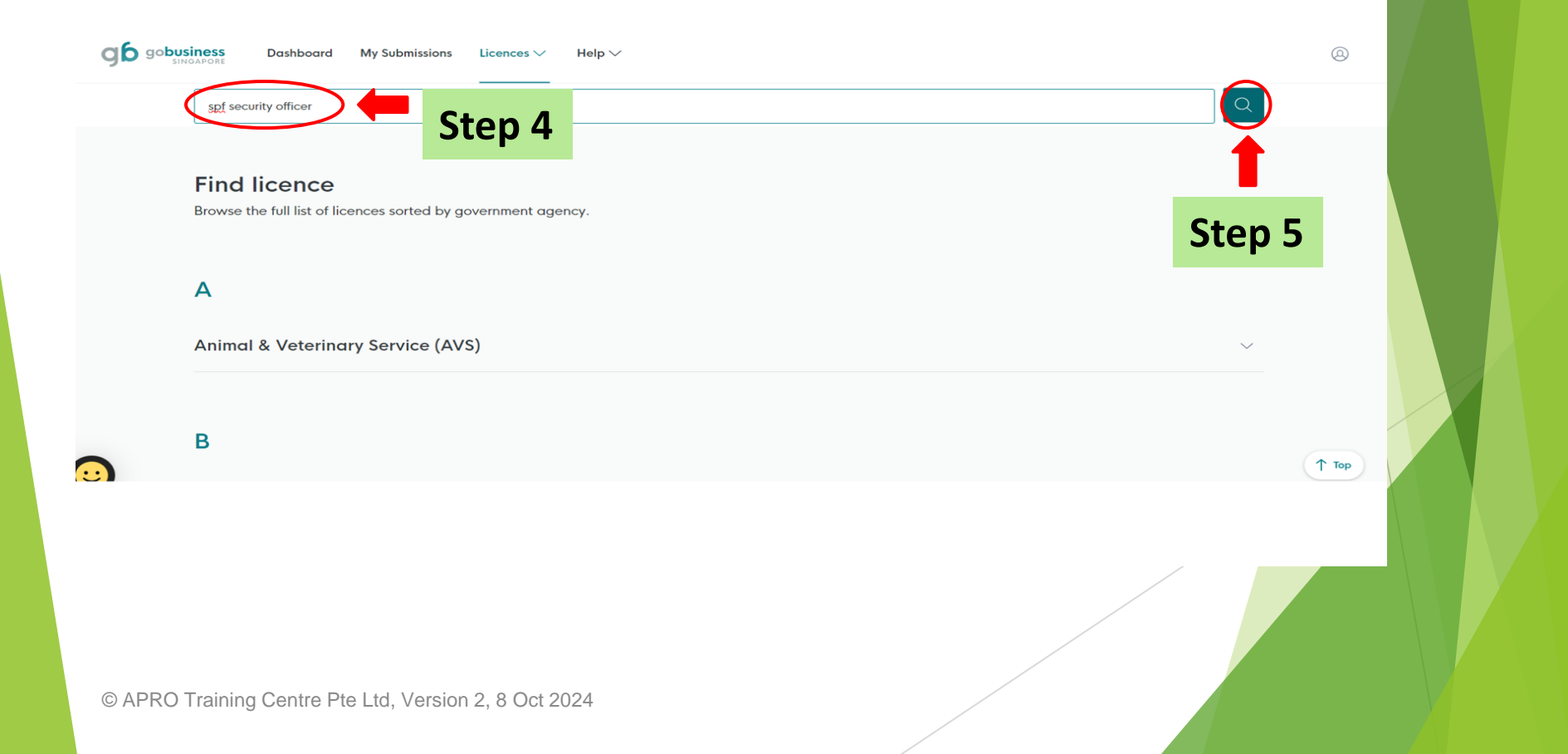

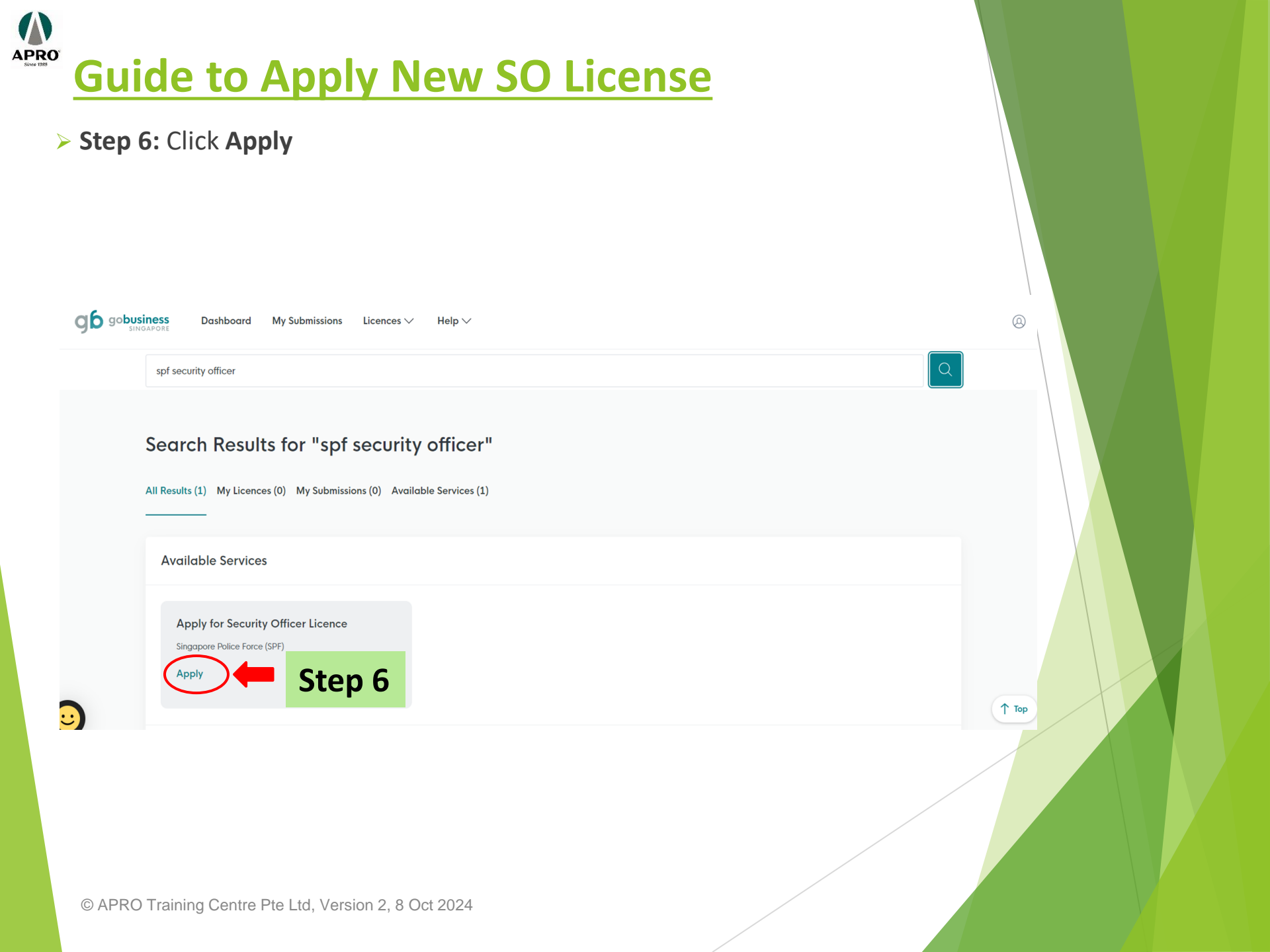

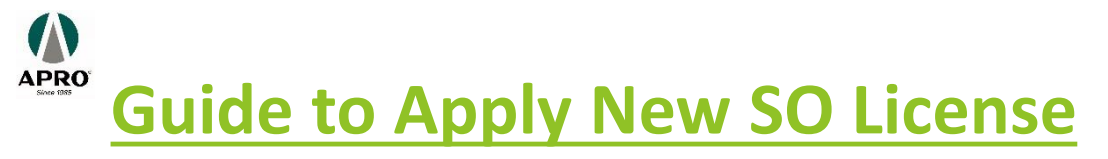

## Step 7: Click Apply

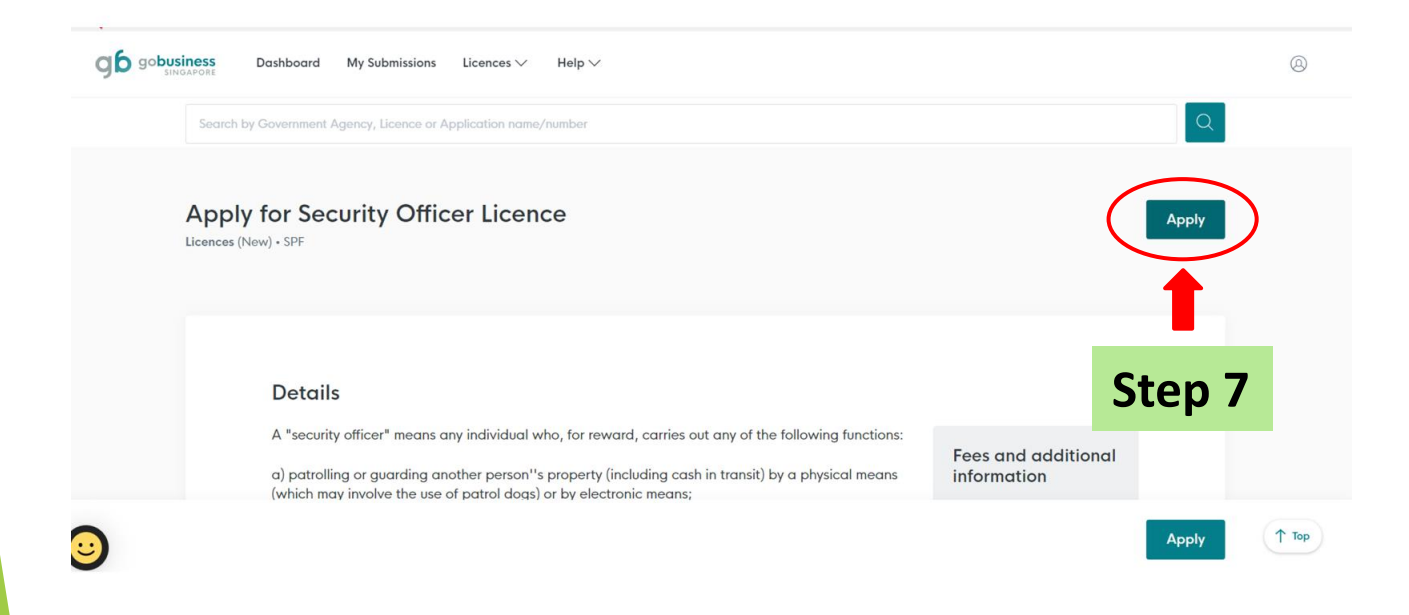

Step 8: Login via your SingPass Credential using your Singpass mobile app and click I Agree

|                                                                        | singpass                                                                                                    |
|------------------------------------------------------------------------|----------------------------------------------------------------------------------------------------|
| Singpass retrieves p<br>relevant fields, maki                          | ersonal data from relevant government agencies to pre-fill the<br>ng digital transactions faster and more convenient.               |
| This digital service,<br>the following inform<br>profile and notificat | GoBusiness, by Government Technology Agency, is requesting<br>ation from Singpass, for the purpose of setting up your user<br>ions. |
| > Name                                                                 |                                                                                                    |
| > Email                                                                |                                                                                                    |
| › Mobile Number                                                        |                                                                                                    |
|                                                                        | S                                                                                                    |

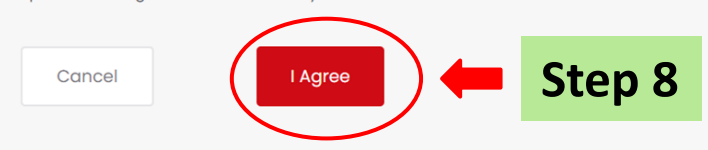

### > Step 9: Fill in the required field under Applicant Detail accordingly

### You are applying for Security Officer Licence (SPF)

All fields are mandatory unless stated as optional. Please note that processing time may be delayed if incomplete or inaccurate information is submitted.

Estimated 10 Minutes to complete

#### STEP 1

### **General Information**

Review and fill the following details for application.

### Profile

As an applicant

On behalf of applicant

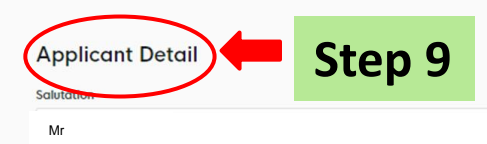

Name

Step 10: Continue to fill in the required field under Applicant Detail accordingly

| Applicant Detail 🗭 Step 10                          |     |
|-----------------------------------------------------|-----|
| Mr                                                  | © ~ |
| Name                                                |     |
| SAM YEO                                             |     |
| D Туре                                              |     |
| NRIC                                                | ~   |
| ID No.                                              |     |
| ****123A                                            |     |
| Email                                               |     |
| SAMYEO@GMAILCOM                                     |     |
| Contact Number<br>+65 ∨ 9123 4567                   |     |
| Address                                             |     |
| Postal Code                                         |     |
|                                                     |     |
| APRO Training Centre Pte Ltd. Version 2, 8 Oct 2024 |     |

- Step 11: Continue to fill in the required field under Applicant Detail accordingly
- > Step 12: Click on Application Details

| ID No.                 |                                      |          |                                      |
|------------------------|--------------------------------------|----------|--------------------------------------|
| ****123A               |                                      |          |                                      |
| Email                  |                                      |          | Saved<br>Your form has been saved.   |
| SAMYEO@GMAIL.COM       |                                      |          |                                      |
|                        |                                      |          |                                      |
| Contact Number         |                                      |          |                                      |
| +65 9123 4567          |                                      |          |                                      |
| Address St             | ep 11                                |          |                                      |
| Postal Code            |                                      |          |                                      |
| 123456                 |                                      |          |                                      |
| Block/House No.        | Street Name                          |          |                                      |
| 123                    | ✓ JURONG EAST                        | ~        |                                      |
|                        |                                      |          |                                      |
| Floor/Level (Optional) | Unit (Optional) Building Name        |          |                                      |
| 01                     | 01                                   | ~        |                                      |
|                        |                                      |          |                                      |
|                        |                                      |          |                                      |
|                        |                                      |          |                                      |
|                        |                                      | Save Dra | ft Application Details $\rightarrow$ |
|                        |                                      |          |                                      |
|                        |                                      |          |                                      |
|                        |                                      | /        |                                      |
|                        |                                      |          | Step 12                              |
| © APRO Training Ce     | entre Pte Ltd, Version 2, 8 Oct 2024 |          |                                      |
|                        |                                      |          |                                      |

|                                                                                                    | dingly                                                                          |  |
|----------------------------------------------------------------------------------------------------|---------------------------------------------------------------------------------|--|
| STEP 2<br>Application Details for Security Officer Licence (SPF)<br>Fill in the following details.                                                                             |                                                                                 |  |
|                                                                                                    |                                                                                 |  |
| Additional Particulars of Applicant Step 13                                                                                                    | ~                                                                               |  |
| Additional Particulars of Applicant Step 13       Race (Optional)       Select                                                                                                 | ~                                                                               |  |
| Additional Particulars of Applicant Step 13 Race (Optional) Solect Lighest Academic Qualification Solect Lighest Academic Qualification Solect                                 | ~<br>~<br>~                                                                     |  |
| Additional Particulars of Applicant Step 13 Race (Optional) Solect Country of Birth Solect Highest Academic Qualification Solect Name of Next of Kin                           | <ul> <li>✓</li> <li>✓</li> <li>✓</li> </ul>                                     |  |
| Additional Particulars of Applicant Step 13 Race (Optional) Soloct Country of Birth Soloct Highest Academic Qualification Soloct Name of Next of Kin Contact No of Next of Kin | <ul> <li>✓</li> <li>✓</li> <li>✓</li> <li>✓</li> <li>✓</li> <li>Ø/60</li> </ul> |  |

Step 14: Tick on the check box that is most appropriate to you under Courses Attended

| Courses Attended Step 14                                                                                                   |
|----------------------------------------------------------------------------------------------------|
| Courses Attended                                                                                                    |
| Advance Security Course Conducted By APRO Asian Protection Pte Ltd (before 1 January 1996)                                 |
| Airport Police Division (APD) Security Screening Certified - AVSO/Former AVSO                                              |
| Airport Police Division Front Loader (ASA) Certified                                                                       |
| Basic Auxilliary Police Officer Course Conducted By CISCO Or AETOS APF Training School                                     |
| Basic Protection Officer Course Conducted By APRO Asian Protection Pte Ltd (before 1 November 2002)                        |
| Basic Security Course (before 1 November 2002)                                                                             |
| Basic Security Training Conducted By APRO Asian Protection Pte Ltd (before 1 November 2002)                                |
| CAMS Operator                                                                                                    |
| Certificate In Hotel Security Management Organised By SHATEC (before 1 January 1998)                                       |
| Diploma In Management & Police Studies By Temasek Polytechnic                                                              |
| Diploma In Police Studies And Security Management Offered By Temasek Polytechnic                                           |
| Diploma In Police & Security Studies By Temasek Polytechnic                                                                |
| Diploma In Security & Fire Safety Management Offered By Temasek Polytechnic                                                |
| Diploma In Security & Fire Safety Studies By Temasek Polytechnic                                                           |
| Essential Security Guarding Course Conducted By Group 4 CISCO Training (before 1 January 1996)                             |
| Hotel Security Operations Organised By SHATEC (before 1 January 1998)                                                      |
| Security Supervisors Course Examination Certified By SHRI or RELC (before 1 August 2004)                                   |
| Specialised Guarding Skill Conducted By Group 4 CISCO Training (before 1 January 1996)                                     |
| Supervising Security Activities Conducted By Group 4 CISCO Training (before 1 August 2004)                                 |
| The Security Managers And Chief Security Officers Course Conducted By APRO Asian Protection Pte Ltd (before 1 August 2004) |
| None of the above                                                                                                    |

- > Step 15: Tick on the check box that is most appropriate to you under Past Work Experience
- If you select **Yes** you need to fill in **Details of Past Work Experience** & upload a copy of the certificate at the Supporting Documents section.

umber?

- If you select **No** you may proceed to the next step
- > Step 16: Select Yes/ No under Other Information

|                   |                     | <u> </u>             | UCCP             | T             |          |
|-------------------|---------------------|----------------------|------------------|---------------|----------|
| Do you have any v | work experience     | in a uniformed orc   | anisation?       |               |          |
| Yes               |                     |                      |                  |               |          |
| No No             |                     |                      |                  |               |          |
| 0                 |                     |                      |                  |               |          |
|                   |                     |                      |                  |               |          |
| Other Info        | rmation             | a Security Officer's |                  | 16            | / NRIC M |
| V YES             | $\times$ NO         |                      |                  |               |          |
| Have you sufferec | l, or are suffering | from any mental o    | condition or mer | ntal illness? |          |
|                   |                     |                      |                  |               |          |

## > Step 17: Click on Review Form

### **Supporting Documents**

| Training Certificate(s) (Optional)         Only 1 file at 5 MB or less.         File name must have no more than 130 characters and no spaces. Only letters (a-z), numbers (0-9), underscores (_), and hyphens (-) are allowed.         Scanned Copy of the Training Certificate(s)         File format: docx, doc, pdf, png, jpeg, gif, jpg         Drop a file here or click to upload                                                                                                    | æ              |
|----------------------------------------------------------------------------------------------------|----------------|
|                                                                                                    |                |
| Experience (Optional)<br>Only 1 file at 2 MB or less.<br>File name must have no more than 130 characters and no spaces. Only letters (a-z), numbers (0-9), underscores (_), and hyphens (-) are allowed.<br>Scanned Copy of Experience. E.g. Certificate of Service (COS), Service Transcript (ST), Promotion Cert etc<br>File format: docx, doc, pdf, png, jpeg, gif, jpg<br>Drop a file here or click to upload                                                                                                    | æ              |
|                                                                                                    |                |
| Work Permit (Optional)<br>Only 1 file at 2 MB or less.<br>File name must have no more than 130 characters and no spaces. Only letters (a-z), numbers (0-9), underscores (), and hyphens (-) are allowed.<br>Scanned copy of the Work Permit (front and back).<br>File format: jpg, pdf, png, jpeg, glf                                                                                                    | (7)            |
| Origin Country Identification Card (Opsisons)<br>Only 1 file at 2 MB or Ins.<br>Part 2 MB or Ins.<br>Part 2 MB or | Ø              |
| Passport for Foreigner (Optional)<br>One 1 file at 2 MB at Inst.<br>Scanned copy of Passport. Manatomy for Foreigners<br>File format: jpg, jpd, pg, jpg, get<br>File format: jpg, jpd, pg, jpg, get                                                                                                    | æ              |
| Drop a file here or click to upload                                                                                                    | <b>.</b>       |
| Certificate of Good Conduct for Foreigner (Optional)<br>The main second to be a sported on a papera. Only letters (a-z), numbers (b-4), underscores (_), and hypehens (-) are allowed.<br>Second core of visit Certificate of Cend Conduct Issued writes a 3-month partial for Foreigner.<br>Far former: (                                                                                                    | Step 17        |
| ← General Information Save D                                                                                                    | Review Form -> |
|                                                                                                    |                |

## > **Step 18:** Click **Declaration** if all the information are correct

| Review Form Please review the following details carefully. You will not be able to edit these details when you proceed to the next step.                                                                                                    |                              |  |
|----------------------------------------------------------------------------------------------------|------------------------------|--|
| General Information<br>Profile<br>Immovement<br>As an applicant                                                                                                    |                              |  |
| Applicant Detail Saluation M M Nam Sam Vec Di Type and D number NBC: ""12A Erail samyoo GranLom Contact Number + 69 5123 567 Address Bk 123 Junng East, 401-01, Singapore 123456                                                                                                    |                              |  |
| Application Details for Security Officer Licence (SPF)<br>Additional Particulars of Applicant<br>Origin Country Identification Card (Optional)<br>Only 1 file at 2 MB or less.<br>Scanned copy of the Origin Country Identification Card (front and back). Mandatory for Foreigners.<br>File format: jpg, pdf, png, jpeg, glf |                              |  |
| Passport for Foreigner (Optional)<br>Only 1 file at 2 MB or less.<br>Scanned copy of Passport. Mandatory for Foreigners<br>File format: jpg, pdf, png, jpeg, gif                                                                                                    |                              |  |
| Certificate of Good Conduct for Foreigner (Optional)<br>Only 1 file at 2 MB or less.<br>Scanned copy of valid Certificate of Good Conduct issued within a 3-month period for Foreigner. Mandatory for Foreigners.<br>File format: jpg, pdf, png, jpeg, gif                                                                    | Step 18                      |  |
|                                                                                                    | ← Back to Edit Declaration → |  |
| © APRO Training Centre Pte Ltd, Version 2, 8 Oct 2024                                                                                                    |                              |  |

- > Step 19: Tick on the check box
- > Step 20: Click Make Payment

#### STEP 4

### Declaration

Please scroll to read and acknowledge the following clauses.

#### **General Declaration**

I declare that all the information given in this application form is true and correct.

I am aware that legal action may be taken against me if I had knowingly provided false information.

I agree that in any legal proceedings, I shall not dispute the authenticity or accuracy of any statements, confirmations, records, acknowledgements, information recorded in or produced in this application.

hereby declare that all of the above is true.

Step 19

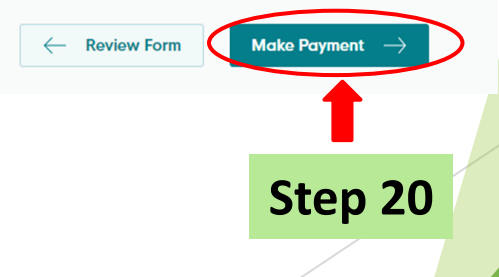

Step 21: Make payment via Debit Card or Credit Card of \$16. Key in card details

| DESCRIPTION                              | GST                        | AMOUNT                    |
|------------------------------------------|----------------------------|---------------------------|
| Security Officer Licence Application Fee | -                          | \$16.00                   |
| ٩                                        | Subtotal<br>Amount Payable | \$16.00<br><b>\$16.00</b> |

### **Payment method**

Please choose a payment method.

| Add Card Details<br>Card number Autofill link<br>What is a CVC?<br>Save as my new default card Step 21 | We Accept                   |               |  |
|----------------------------------------------------------------------------------------------------|-----------------------------|---------------|--|
| What is a CVC? Save as my new default card Step 21                                                     | Add Card Details            | Autofill link |  |
| Step 21                                                                                                | What is a CVC?              |               |  |
|                                                                                                    | Save as my new default card | Step 21       |  |

| $\succ$ | Step 2 | 2: Click | Return | to | Dashboard | • |
|---------|--------|----------|--------|----|-----------|---|
|---------|--------|----------|--------|----|-----------|---|

#### We have received your application

Thank you for your application. You will receive updates on it via email.

| DESCRIPTION              |       | GST A   |
|--------------------------|-------|---------|
| Security Officer Licence |       |         |
| Application Fee          |       | -       |
|                          | Su    | ubtotal |
|                          | Total | Daid    |

Return to Dashboard ightarrow

Step 22

#### Next Steps

We will send you an email notification when there are changes to your application status. Alternatively, you may log in to track your status via the dashboard below.

For application enquiries, you may contact GoBusiness Helpdesk at 63363373 or email AskGoBiz@crimsonlogic.com.sg.

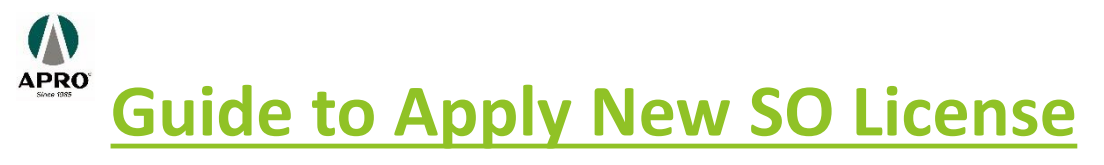

Step 23: Click on Dashboard

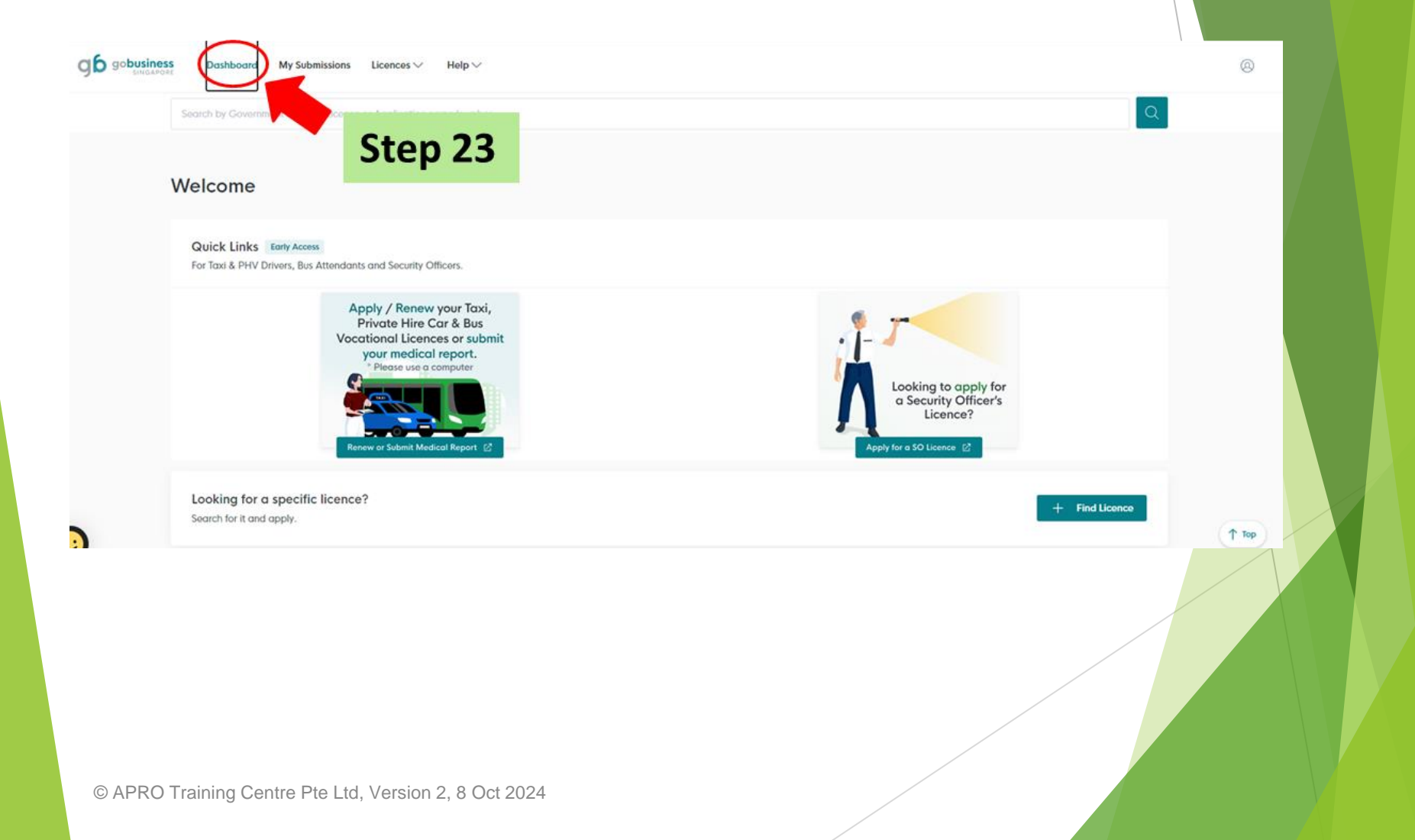

Step 24: Your application is under Processing. Need to wait for PLRD to come back on the application

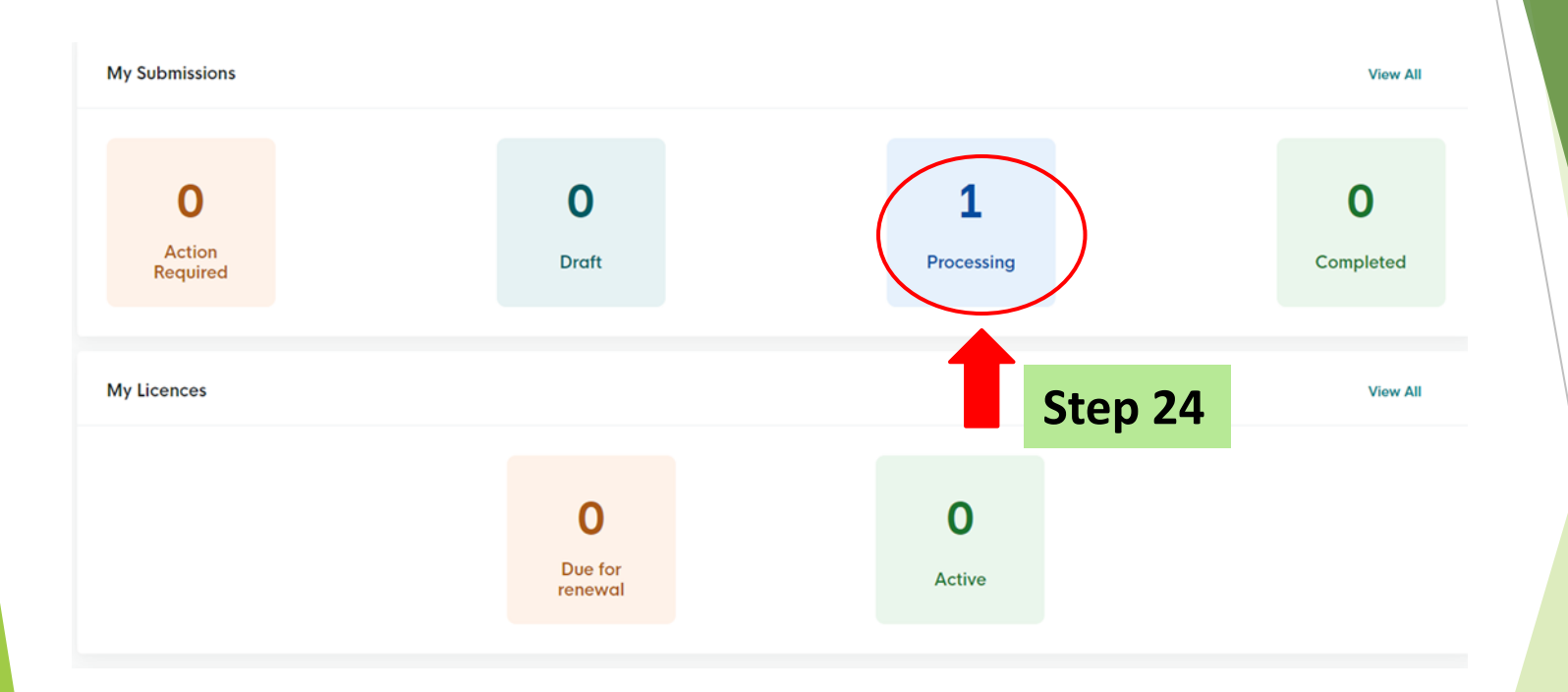

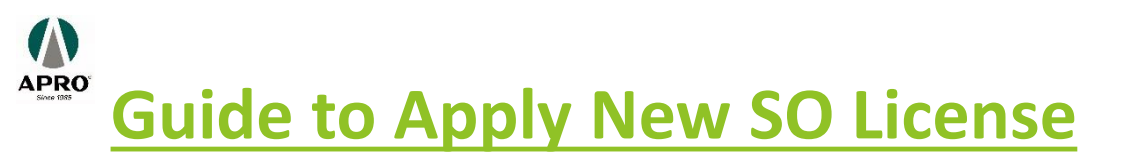

If you need further clarifications on updating of training records, please contact :

## POLICE LICENSING REGULATORY DEPARTMENT (PLRD)

Hotline: <u>6835-0000</u>

Email: <a href="mailto:spf\_licensing\_feedback@spf.gov.sg">spf\_licensing\_feedback@spf.gov.sg</a>